### [문제]

#### 1. 실생활 인터넷 활용

※ 다음 순서에 따라 전자우편 보내기를 수행하십시오.

- ① http://find.nia.or.kr/로 로그인 한 후 "실생활 인터넷 활용"에서 "전자우편" 단추를 클릭합니다.
- ② 창이 열리면 받은 편지함에서 "국민행복IT경진대회" 제목의 편지를 열고서 "전달" 기능을 이용하여 메일을 작성합니다.
- ③ 받는 사람, 참조는 아래의 내용으로 보내기를 합니다.
  - 받는 사람 : itanswer@nia.or.kr
  - 참조 : 자신의 수험번호를 아이디로 사용하고 도메인 주소는 @nia.or.kr 로 사용합니다.(예 : se2537628@nia.or.kr)

## [수행방법 풀이]

가) http://find.nia.or.kr/로 로그인 한 후 "실생활 인터넷 활용"에서 "전자우편" 단추를 클릭합니다.

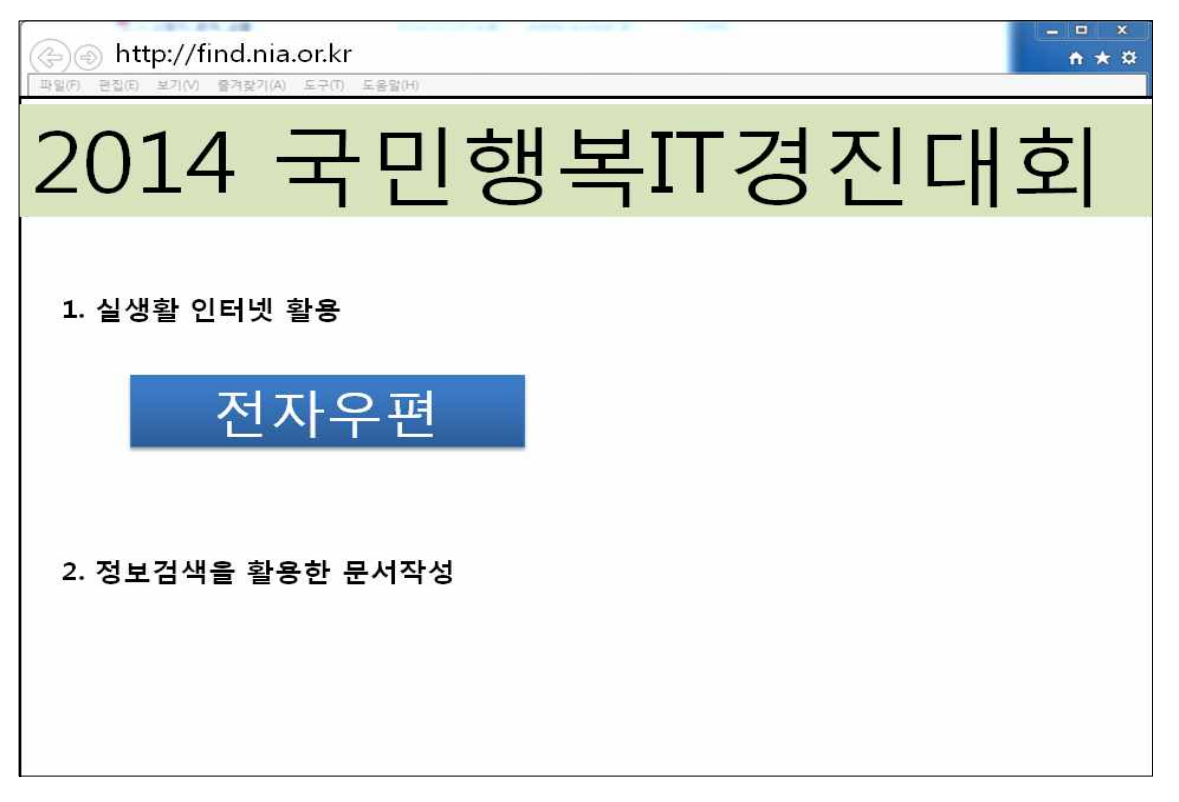

나) 창이 열리면 받은 편지함에서 "국민행복IT경진대회" 제목의 편지 를 열어 봅니다.

| 메일쓰기 내게쓰기                                                              | 홍길동 님 [안읽음 1/1통]               | 메일제목▼ 검색         |
|------------------------------------------------------------------------|--------------------------------|------------------|
| - 편지함 · 관리                                                             | ✓전체 ×식제 답장 전달 수신거부 편지이동▼ 추가기능▼ | 더보기 <            |
| 받은편지함 1<br>보낸편지함 ♥수신확인<br>임시편지함<br>청구서함   비움<br>스팸편지함   비움<br>휴지통   비움 | ☐ 🖬 미래창조 국민행복IT경진대회            | 2014/03/07 15:07 |
| ····································                                   |                                |                  |
| ·환경설정                                                                  |                                |                  |
| ·사용량 11 KB/100MB                                                       |                                |                  |

### 다) "국민행복IT경진대회"제목의 편지를 열고서 "전달"기능을 이용 하여 메일을 작성합니다.

| 🖂 편지함   관리                                  |                                                            |
|---------------------------------------------|------------------------------------------------------------|
| 받은편지함 1<br>보낸편지함 <del>《</del> 수신확인<br>임시편지함 |                                                            |
| 청구서함 비용                                     | 답장 전체답장 전달 인쇄 ×석제 수신거부 편지이동· 추가기능· 4 [목록]                  |
| 조람전지영 미종<br>휴지통 비용                          | 제 목 국민행복IT경진대회<br>보법사람 미래차조                                |
| · 내 편지함 수가 관리                               | 보변날파 Fri, 7 Mar 2014 15:07:23 +0900                        |
| ·환경설정                                       | 받는사암 총길동<br>참 조                                            |
| ·사용량 11 KB/100MB                            | 인 코 덩   자동선택 • + 데일이 했대로 보이지 않으면 좌측 안코딩 에서 해당 언어를 선택해 주세요. |
| 🙆 메일 알리미 설치하기                               | 문화가 있는 날                                                   |
|                                             |                                                            |
|                                             | 군와융성시내를 열어 나가기 위해 군와시설의 군덕을 맞주고,                           |
|                                             | 국민 모두가 문화가 있는 삶을 누릴 수 있도록,                                 |
|                                             | 2014년 1월부터 매월 마지막 주 수요일을 '문화가 있는 날'로 지정하고,                 |
|                                             | 이날에는 전국 주요 문화시설의 무료·할인 관람, 야간 개방, 문화프로그램이 제공된다.            |
|                                             | - 국·공립 박물관·미술관 상설전 및 자체 특별전 무료관람                           |
|                                             | - 4대 고궁, 종묘, 조선왕릉 등 문화재 무료 개방                              |
|                                             | - 국립공연시설 및 국립예술단체 자체 기획공연 무료 또는 할인                         |
|                                             | - 도서관 인문학 강연 등 문화프로그램 확대 운영                                |
|                                             | - 주요 멀티플렉스 영화관 특별할인 실시                                     |
|                                             |                                                            |

# 라) 제목과 편지 내용은 그대로 전달하며, "참조추가"를 클릭합니다.

| - 빤져암 관리                                                                     | ·보내기 미리보기 임시처장                                                                                                    |
|------------------------------------------------------------------------------|----------------------------------------------------------------------------------------------------|
| 반 관재 본다<br>받은편지함<br>보변편지함<br>성구서함 비응<br>승객편지함 비응<br>휴지통 비응<br>금 내 편지함 추가 비관리 | 편지작성 문자메세지 작성   보낸사람 미라장조 기인별로 보내기 (받는사람: 0명/20명) 대리여   받는사람 (주소록에 있는) 한글 또는 영문 첫자만 입력해보세요. 참조추가   주소록   나에게 제 목 Fwd:국민병록IT경진대회   파일첨부 대리며 및 반: 0KB / 10MB   대응량: 0 KB / 50M |
| 환경설정                                                                         | 에디터 Y 33세 * 3437 * B / U A· J· 행 동종 클 클 는 는 律 律 - 대 🐁                                                                                                    |
| 🕙 माध धरावा क्षेत्रांगः?।                                                    | ▲<br>                                                                                                    |
|                                                                              | 2014년 1월부터 매월 마지막 주 수요일을 '문화가 있는 날'로 지정하고,<br>이날에는 전국 주요 문화시설의 무료 할인 관람, 야간 개방, 문화프로그램이 제공된다.                                                                                |

#### 마) 받는사람, 참조는 아래의 내용으로 보내기를 합니다.

- 받는 사람 : itanswer@nia.or.kr
- 참조 : 자신의 수험번호를 아이디로 사용하고 도메인 주소는 @nia.or.kr 로 사용합니다.(예 : se2537628@nia.or.kr)

| · 편지함 · 관리                                                           | ◆보내기 미리보기 임시저장                                                                                                    |
|----------------------------------------------------------------------|----------------------------------------------------------------------------------------------------|
| 받은편지함<br>보변편지함 ◆수신확인<br>임시편지함<br>청구서함   비음<br>스팸편지함   비음<br>휴지통   비음 | 편지작성 문자배세지 작성                                                                                                    |
|                                                                      | 보낸사람 총결동 개인별로 보내기 (받는사람: 2명/20명) 태리고                                                                                                    |
|                                                                      | 받는사람 itanswer@nia.or.kr 고참조추가   주소록                                                                                                    |
|                                                                      | Ltol 20                                                                                                    |
|                                                                      | 참 조 se2537628enia.or.kr                                                                                                    |
| - 내 편지함 수가   관리                                                      | 숨은참조                                                                                                    |
| 환경설정                                                                 | 제 목 Fwd:국민행복IT경진대회                                                                                                    |
| 사용량 11 KB/100MB                                                      | 파일첨부 [1008] 일반 : 0KB / 10MB   대용량 : 0 KB / 50M                                                                                                    |
| 😃 메일 알리미 설치하기                                                        | [에디터 ✔ ਡੋੋੋੋੋ ਡੋੋੋੋ ਡੋੋੋੋੋ ਡੋੋੋੋੋ ਡੋੋੋੋੋ ਡੋੋ ਡੋੋ ਡੋ ਡ                                                                                                    |
|                                                                      | To : '종월돌'<br>Sent : Fr, 7 Mar 2014 1507.23 +0900<br>Subject : 국민행복파장진대회                                                                                                    |
|                                                                      | 문화가 있는 날<br>문화융성시대를 열어 나가기 위해 문화시설의 문턱을 낮추고,                                                                                                    |
|                                                                      | 문화가 있는 날<br>문화용성시대를 열어 나가기 위해 문화시설의 문턱을 낮추고,<br>국민 모두가 문화가 있는 삶을 누릴 수 있도록,                                                                                                    |
|                                                                      | 문화가 있는 날<br>문화용성시대를 열어 나가기 위해 문화시설의 문턱을 낮추고,<br>국민 모두가 문화가 있는 삶을 누릴 수 있도록,<br>2014년 1월부터 매월 마지막 주 수요일을 '문화가 있는 날'로 지정하고,                                                                                        |
|                                                                      | 문화가 있는 날<br>문화융성시대를 열어 나가기 위해 문화시설의 문턱을 낮추고,<br>국민 모두가 문화가 있는 삶을 누릴 수 있도록,<br>2014년 1월부터 매월 마지막 주 수요일을 '문화가 있는 날'로 지정하고,<br>이날에는 전국 주요 문화시설의 무료·할인 관람, 야간 개방, 문화프로그램이 제공된다.                                     |
|                                                                      | 문화가 있는 날<br>문화용성시대를 열어 나가기 위해 문화시설의 문턱을 낮추고,<br>국민 모두가 문화가 있는 삶을 누릴 수 있도록,<br>2014년 1월부터 매월 마지막 주 수요일을 '문화가 있는 날'로 지정하고,<br>이날에는 전국 주요 문화시설의 무료·할인 관람, 야간 개방, 문화프로그램이 제공된다.<br>- 국·공립 박물관·미술관 상설전 및 자체 특별전 무료관람 |

#### 바) 메일을 전송합니다.

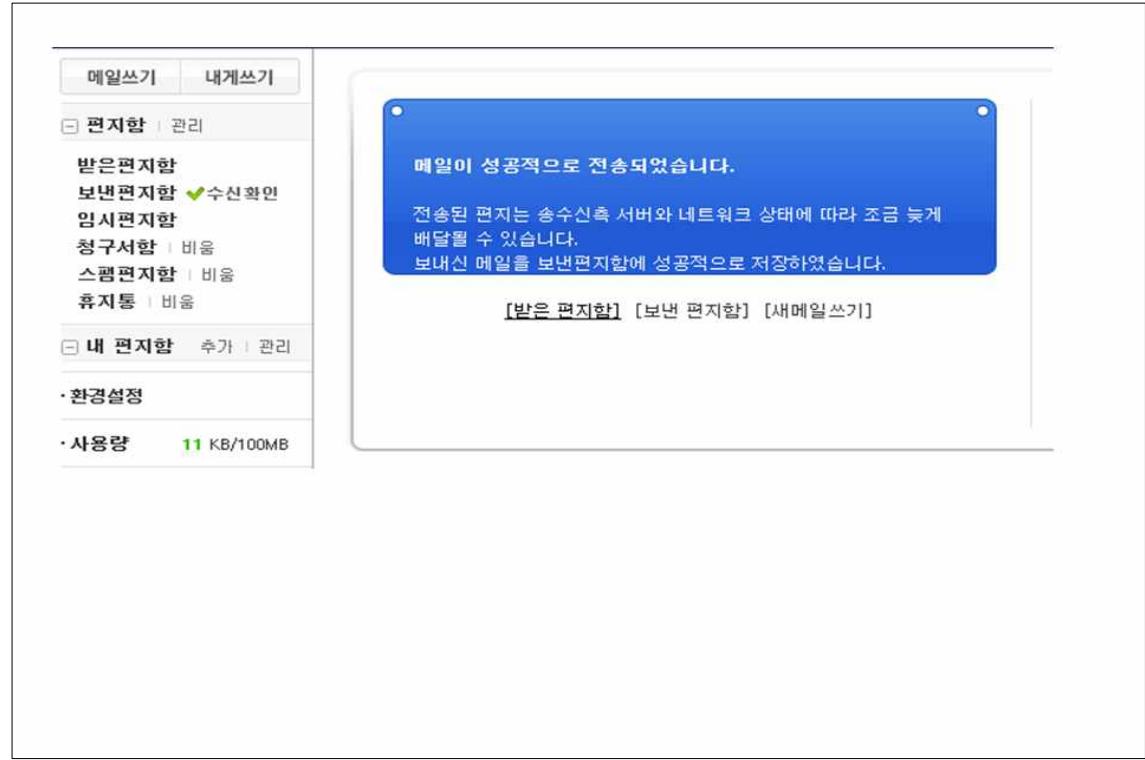